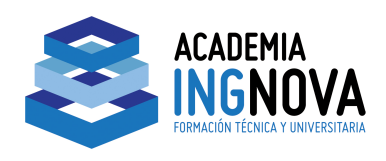

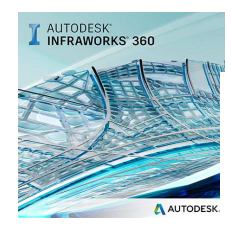

CURSO DE AUTODESK INFRAWORKS 360®.

## CURSO DE AUTODESK INFRAWORKS 360®.

## MÓDULO III. DISEÑO DE CARRETERAS.

| 1. | Carreteras de Planificación 2                                 |
|----|---------------------------------------------------------------|
|    | Video III. 1. Creando una carretera 4                         |
| 2. | Intersecciones. Procesos automáticos 4                        |
|    | Video III. 2. Intersecciones con otros elementos del modelo 5 |
| 3. | Carreteras de diseño 5                                        |
|    | Video III. 3. Carretera de diseño9                            |
| 4. | Carreteras compuestas9                                        |
|    | Video III. 4. Carretera compuesta con componente añadido 11   |
|    | FORMACIÓN TÉCNICA Y UNIVERSITARIA                             |

### ACADEMIA INGNOVA. CURSO DE AUTODESK INFRAWORKS 360®.

http://academia.ingnova.es/

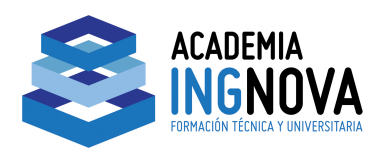

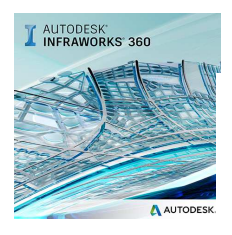

## 1. Carreteras de Planificación.

Las carreteras de planificación son carreteras optimizadas que utilizan geometría de spline. Estas son las carreteras por defecto dibujadas por el Generador de modelos.

La creación de carreteras es sumamente sencilla e intuitiva en INFRAWORKS, para este tipo basta con desplegar las herramientas ( $\bigcirc \diamondsuit \bowtie \bowtie )$ ) inteligentes e ir dibujando sobre el terreno la trayectoria deseada.

Lo primero es indicar el estilo de la paleta de estilos disponibles, una vez elegido iremos marcando la trayectoria sobre el modelo. Comenzamos haciendo clic 🀆 en y seleccionamos el estilo *Street 2 Lane* de los disponibles:

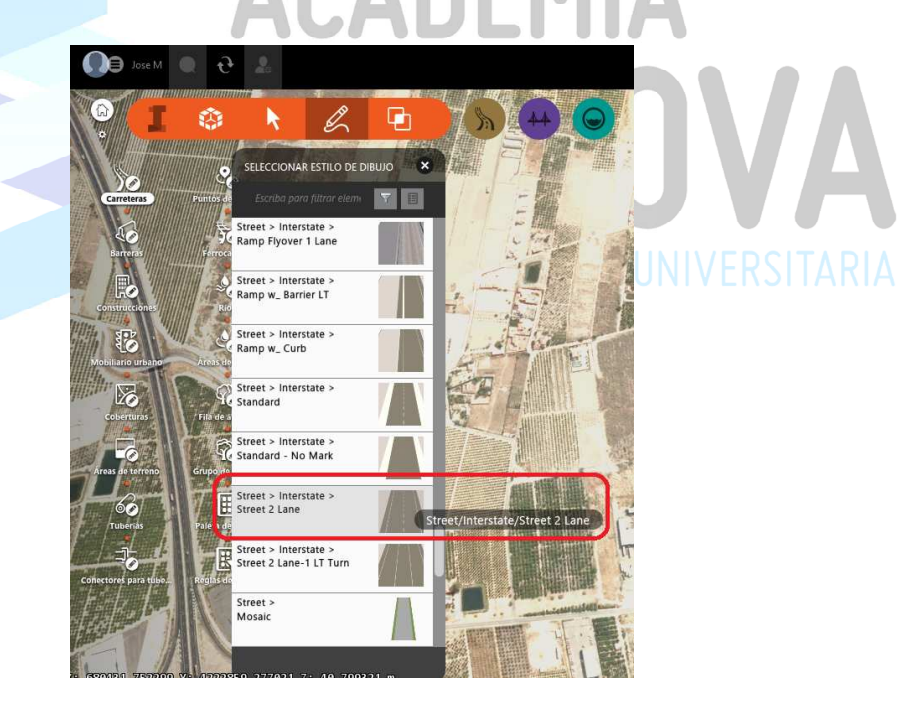

El cursor aparecerá en forma de cruz y podremos ir dibujándola trayectoria de nuestra vía:

ACADEMIA INGNOVA. CURSO DE AUTODESK INFRAWORKS 360®.

mcm@ingnova.es

http://academia.ingnova.es/

Módulo III Página 2 de 11

957 089 233 / 957 085 675

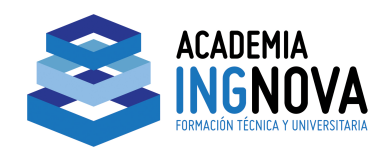

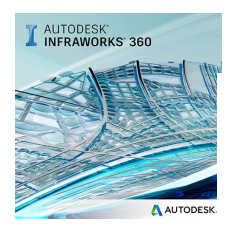

CURSO DE AUTODESK INFRAWORKS 360®.

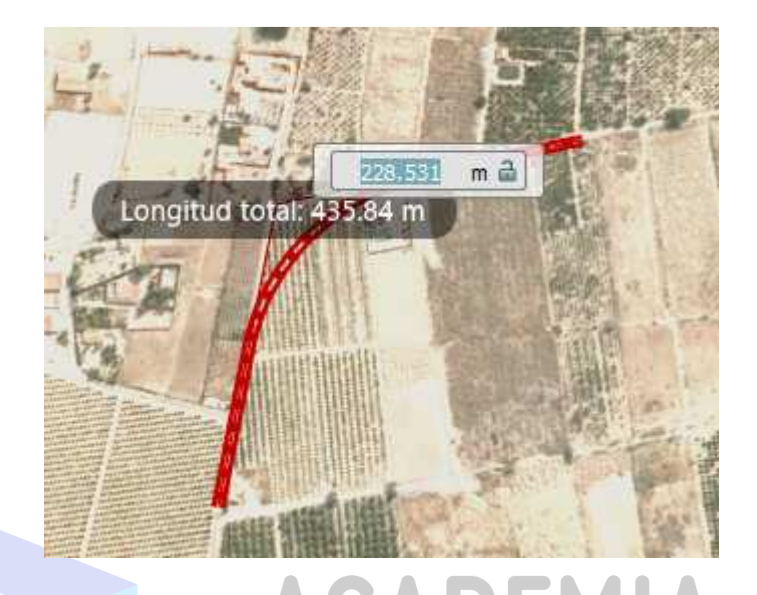

Proceso de dibujo de carretera de diseño

Cada clic que hacemos en pantalla se convierte en un vértice de nuestra carretera, para finalizar haremos doble clic. Una vez finalizamos, seleccionamos la carretera, y podremos modificarla de diversas formas, por ejemplo mediante "pinzamiento" de esos vértices:

#### ACADEMIA INGNOVA. CURSO DE AUTODESK INFRAWORKS 360®.

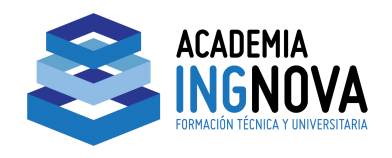

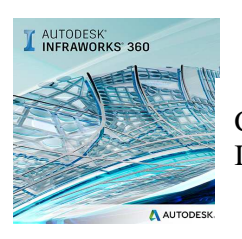

### CURSO DE AUTODESK INFRAWORKS 360®.

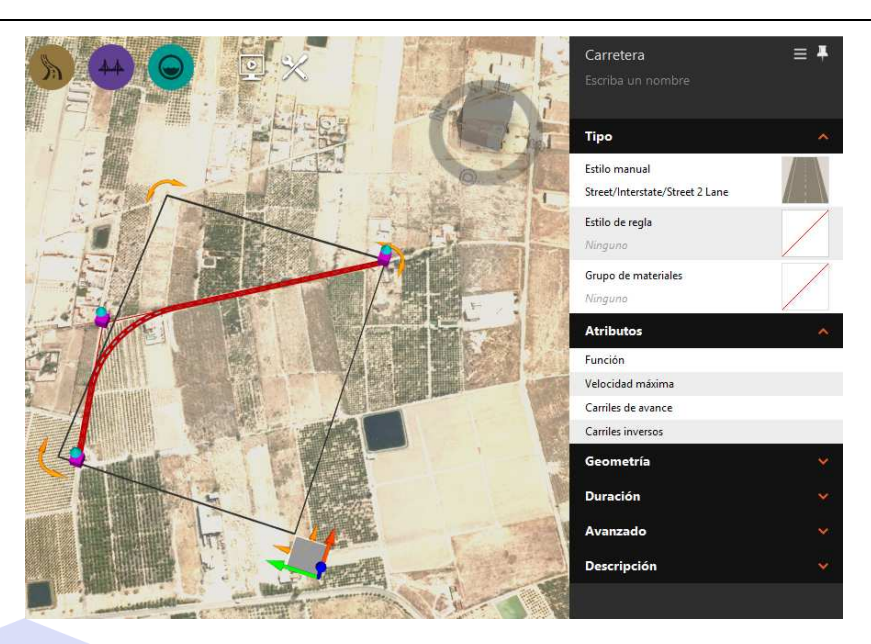

También vemos como aparece a la derecha de la pantalla una ventana flotante<sup>1</sup> con las propiedades del elemento seleccionado, las propiedades son editables directamente sobre la ventana, y lógicamente modifican el objeto seleccionado; la carretera de diseño en este caso.

# FORMA Video III. 1. Creando una carretera.

### 2. Intersecciones. Procesos automáticos.

INFRAWORKS realiza algunos procesos automáticos cuando las carreteras que estamos dibujando se cruzan con otros elementos como vías férreas u otras carreteras.

Sobre el ejemplo anterior dibujamos una vía ( 🚺 🥿 🐆 )

<sup>1</sup> Denominada *Tarjeta de Recursos*.

ACADEMIA INGNOVA. CURSO DE AUTODESK **INFRAWORKS 360®.** 

mcm@ingnova.es

http://academia.ingnova.es/

Módulo III Página 4 de 11

957 089 233 / 957 085 675

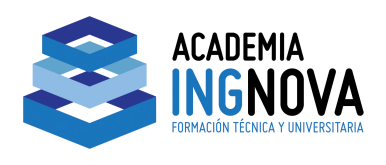

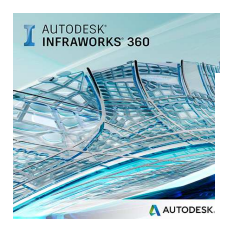

férrea, y mediante pinzamientos modificamos la anterior carretera de diseño. El resultado será un cruce de ferrocarril añadido, en la intersección de la carretera y la vía férrea.

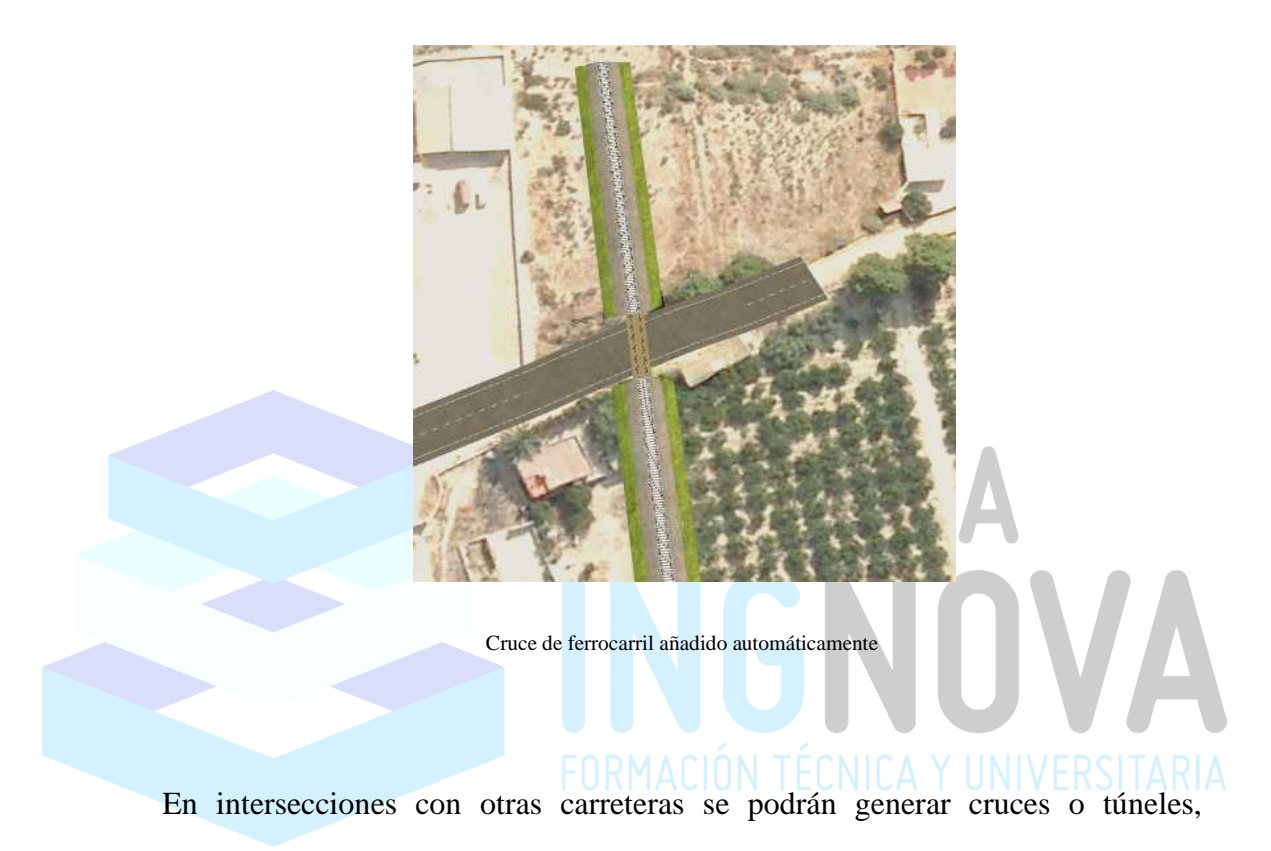

dependiendo del orden de cada carretera.

## Video III. 2. Intersecciones con otros elementos del modelo.

## 3. Carreteras de diseño

Las carreteras de diseño son carreteras basadas en estilos que ofrecen un control más preciso de la geometría y las pendientes. Admiten características de modelado y análisis, como la optimización del perfil y la obra lineal, y el análisis de visibilidad, así como la simulación de tráfico y movilidad.

```
ACADEMIA INGNOVA. CURSO DE AUTODESK
INFRAWORKS 360®.
```

mcm@ingnova.es

http://academia.ingnova.es/

Módulo III Página 5 de 11

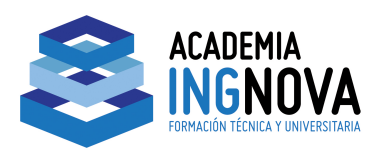

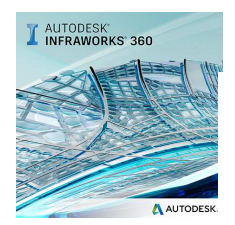

Para su creación tenemos dos opciones:

- a. Convertir una carretera de planificación en carretera de diseño
- b. Usar la herramientas inteligentes de diseño de carreteras

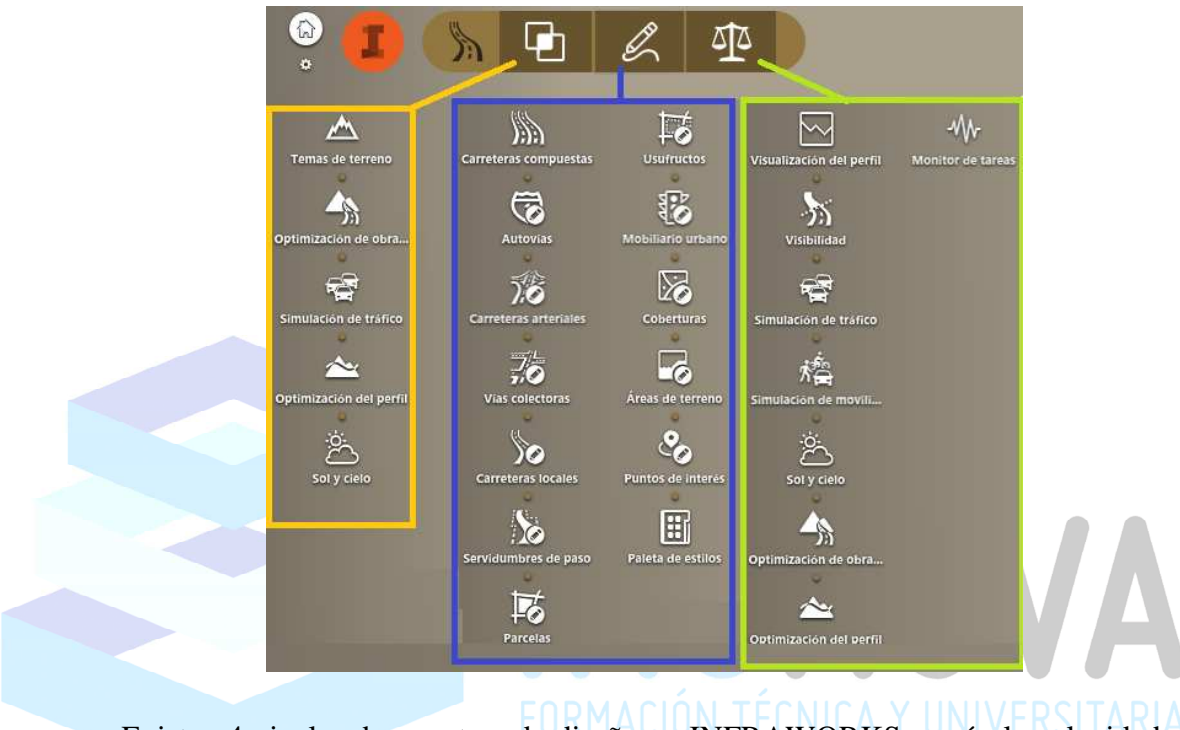

Existen 4 niveles de carretera de diseño en INFRAWORKS, según la velocidad

de proyecto:

| Tipo de ( | carretera de diseño   | Velocidad de proyecto<br>(km/h) |
|-----------|-----------------------|---------------------------------|
| B         | Autovías              | 110                             |
| 浛         | Carreteras arteriales | 80                              |
| 7.5       | Vías colectoras       | 60                              |
| 50        | Carreteras locales    | 45                              |

### ACADEMIA INGNOVA. CURSO DE AUTODESK INFRAWORKS 360®.

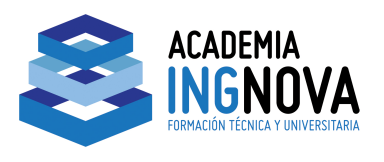

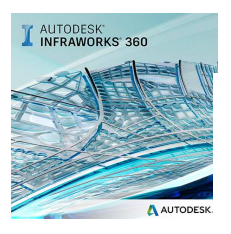

Si bien, la velocidad de proyecto se puede definir a la vez que se dibuja, pero no después.

Crearemos una carretera de diseño, de tipo ( ) local de forma análoga a la de planificación, elegimos un estilo y vamos haciendo clic sobre el modelo, cada tramo ira solicitando la velocidad de proyecto, nosotros iremos aceptando la velocidad por defecto para el nivel de carretera elegido:

| elocidad: | 50.000 | km/h 🗟 | Longitud: | 664,615 | má |
|-----------|--------|--------|-----------|---------|----|
|-----------|--------|--------|-----------|---------|----|

Al igual que antes, una vez finalizada, podremos modificarla mediante "pinzamientos", que además estos pinzamientos cambian de acuerdo con el ángulo de vista del modelo, permitiendo un mayor control sobre el diseño.

### ACADEMIA INGNOVA. CURSO DE AUTODESK INFRAWORKS 360®.

Dibujo de carretera de diseño. Solicitud de velocidad de proyecto